## ELE 4142

HW3

Name\_

- 1 Download Ultiboard from the NI website: <u>https://www.ni.com/en/support/downloads/software-products/download.ultiboard.html</u>
- 2 Create a fully wired schematic in MultiSim. It must include 20 components, with at least 1 OpAmp and 1 connector.
  Choose a vide variety of components. Make sure that when you choose a component it has a Package manufacturer/ type listed
- 3 Transfer the design to Ultiboard
  Transfer → Transfer to Ultiboard → Transfer to Ultiboard
  14.3, ....
- 4 In Ultiboard

Autoroute → Autoplace Parts Spread them around some Autoroute → Start/Resume autoroute Play around with the 3D view: View→3D View

5 – Submit the schematic, board plot, and a picture from the 3D view

|   |                               |                            |                         |               | <u>H</u> el | р      |
|---|-------------------------------|----------------------------|-------------------------|---------------|-------------|--------|
|   | ٨                             | В                          | с                       |               |             |        |
|   |                               |                            |                         |               |             |        |
|   | Function                      | 1:                         |                         |               |             |        |
|   | Chip Re<br>Jumper             | esistor /<br>r 63mW        | Array, Iso<br>Concave   | lated, 4>     | 00hm        | ^      |
|   |                               |                            |                         |               |             | $\sim$ |
|   | Model m                       | anufact                    | urer/ID:                |               |             |        |
|   | Bourns                        | /CAT1                      | D-00034LF               | =/BO          |             |        |
|   |                               |                            |                         |               |             |        |
|   | Package                       | manufa                     | acturer/ty              | /pe:          |             |        |
|   | Package                       | manufa                     | acturer/ty              | /pe:          |             |        |
|   | Package<br>Bourns             | e manufa<br>/EIA 08        | acturer/ty<br>804(CAT 1 | /pe:<br>10-J) |             |        |
|   | Package<br>Bourns<br>Hyperlin | e manufa<br>/EIA 08        | acturer/ty<br>804(CAT 1 | /pe:<br>10-J) |             |        |
|   | Package<br>Bourns<br>Hyperlin | e manufa<br>/ EIA 08<br>k: | acturer/ty<br>804(CAT 1 | /pe:<br>10-J) |             |        |
| ~ | Package<br>Bourns<br>Hyperlin | e manufa<br>/EIA 00<br>k:  | acturer/t)<br>804(CAT)  | /pe:<br>10-J) |             |        |

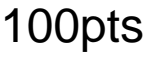